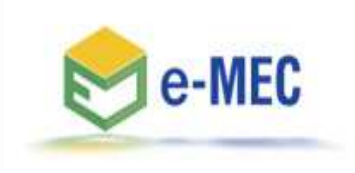

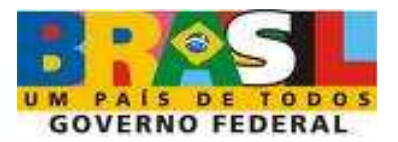

## Autorização de Curso com Autonomia

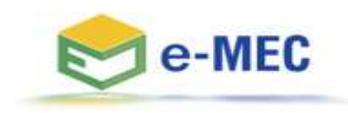

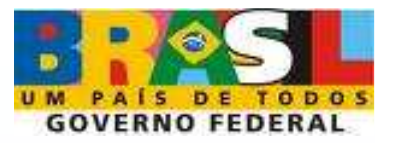

Nos termos do artigo 28 do Decreto nº 5.773, de 09 de maio de 2006, e, conforme o disposto no § 1º, do artigo 31, da Portaria Normativa nº 40, de 12 de dezembro de 2007, os cursos oferecidos por instituições autônomas, não sujeitos a autorização, serão informados ao e-MEC, no prazo de 60 dias do início da oferta, definido esse pelo início efetivo das aulas, e receberão número de identificação, que será utilizado no reconhecimento e nas fases regulatórias seguintes.

Para informar os cursos criados com autonomia, observados os §§ 1º, 3º do artigo 24 e o § 2º do artigo 28, todos do Decreto 5.773/2006, deve-se proceder da seguinte forma:

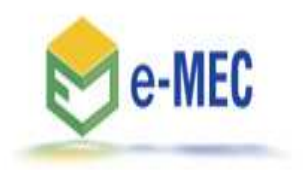

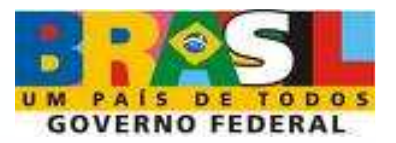

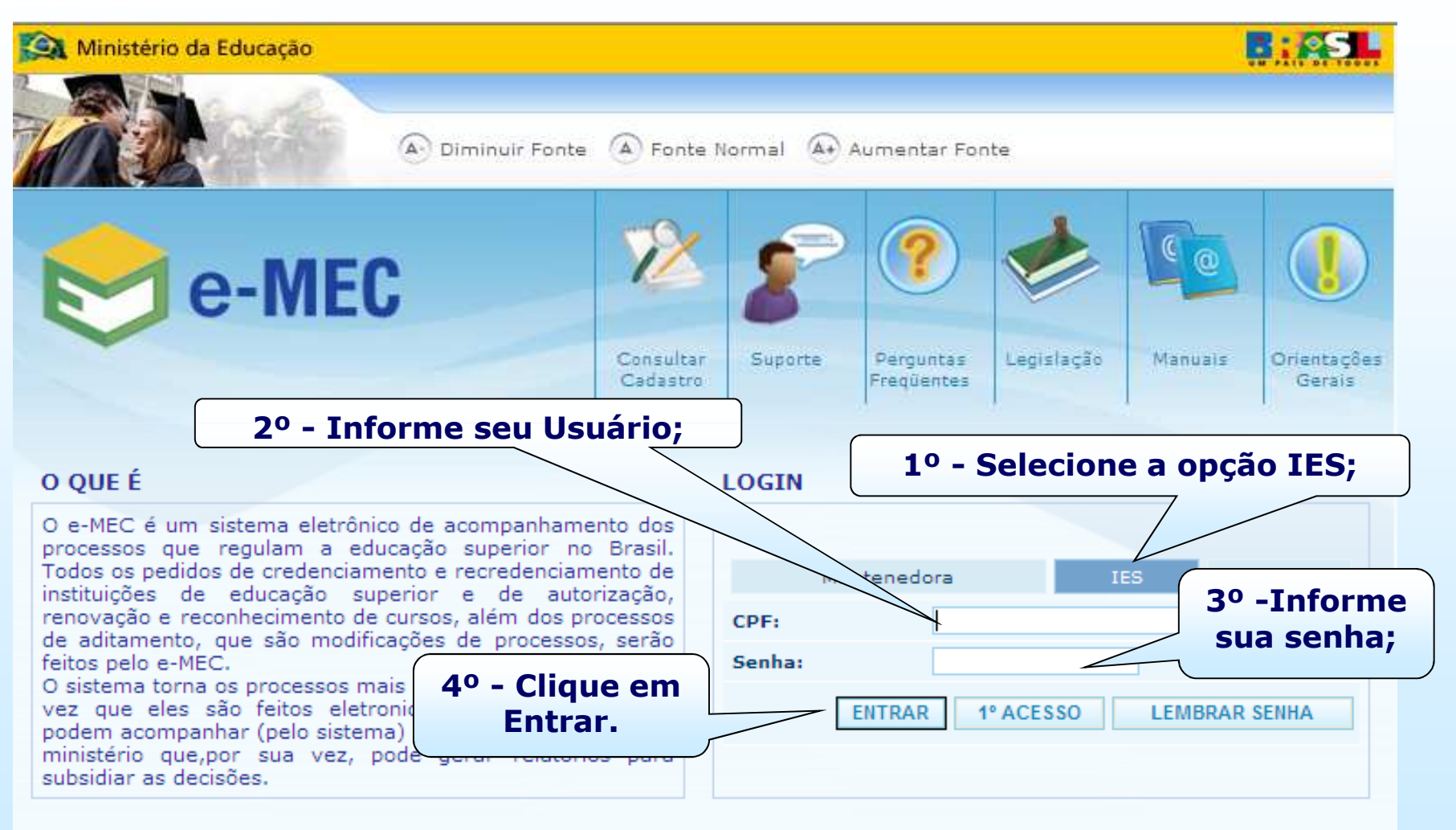

Contato através do emec@mec.gov.br ou pelo telefone (61) 2022-8220, de segunda a sexta-feira das 08:00 às 20:00 (horário de Brasília) MEC - 2010

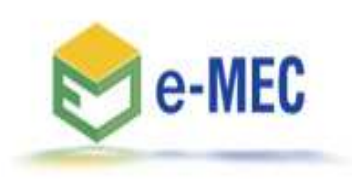

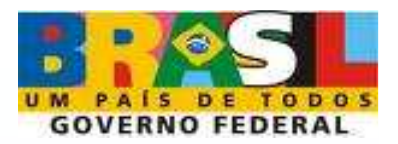

|                      |                    | (A) Diminuir Fonte (A) Fonte Norm  | nal 🕢 Aumentai  | r Fonte                                         |
|----------------------|--------------------|------------------------------------|-----------------|-------------------------------------------------|
| 🔊 e                  | MEC                |                                    |                 | TESTE43 / Sociedade Teste Ltda<br>Mantida (IES) |
| SISTEMA              | INSTITUIÇÃO        | COMPONENTES EDUCACIONAIS           | REGULAÇÃO       | SAIR                                            |
|                      | Nome               |                                    | Autorização de  | Curso                                           |
| E-MEC                | seleci             | one a opcão                        | Credenciament   | to                                              |
| CHORGO               | autoriza           | ação de curso.                     | Lista de Proces | isos                                            |
| SUCESSI<br>Usuária a |                    | usassal                            | Reconheciment   | to de Curso / Avaliação de Curso                |
| USUARIO a            |                    | sucesso:                           | Recredenciame   | ento                                            |
|                      |                    |                                    | Renovação de    | Reconhecimento de Curso/Avaliação de Curso      |
| SISTEMA              | e-MEC              |                                    |                 |                                                 |
| Samuel Ric           | ardo De Paulo, obr | igado por acessar o sistema e-MEC. |                 |                                                 |
|                      |                    | LISTA DE PROCESS                   | SOS             |                                                 |

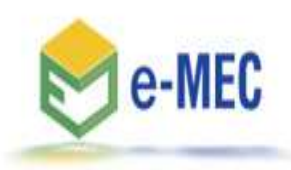

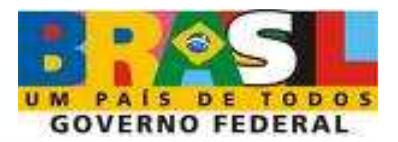

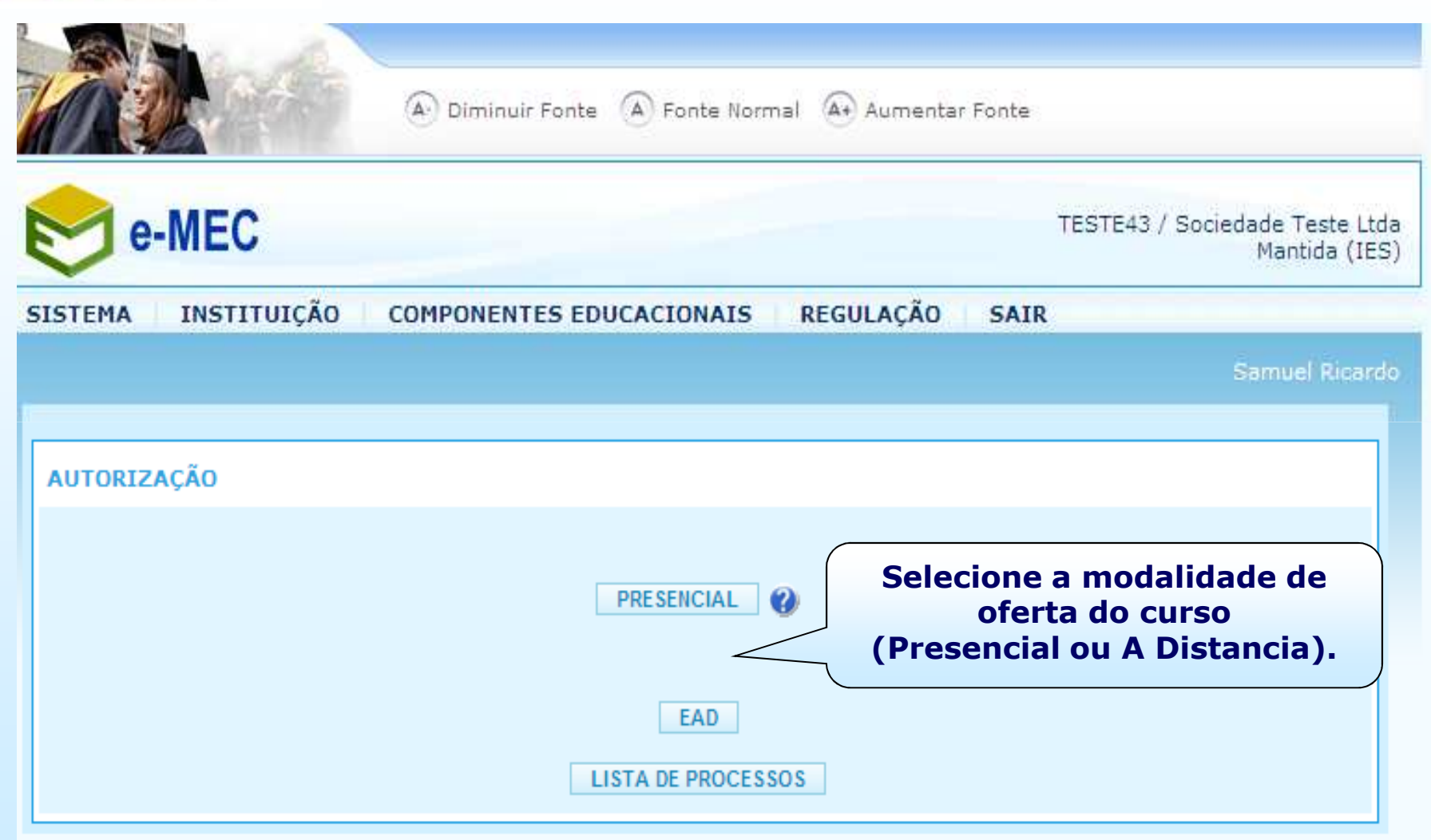

Contato através do emec@mec.gov.br ou pelo telefone (61) 2022-8220, de segunda a sexta-feira das 08:00 às 20:00 (horário de Brasília) MEC - 2010

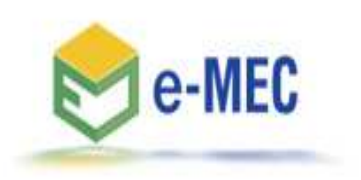

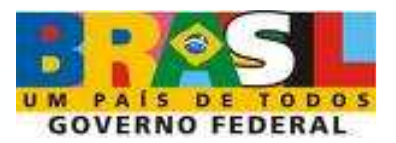

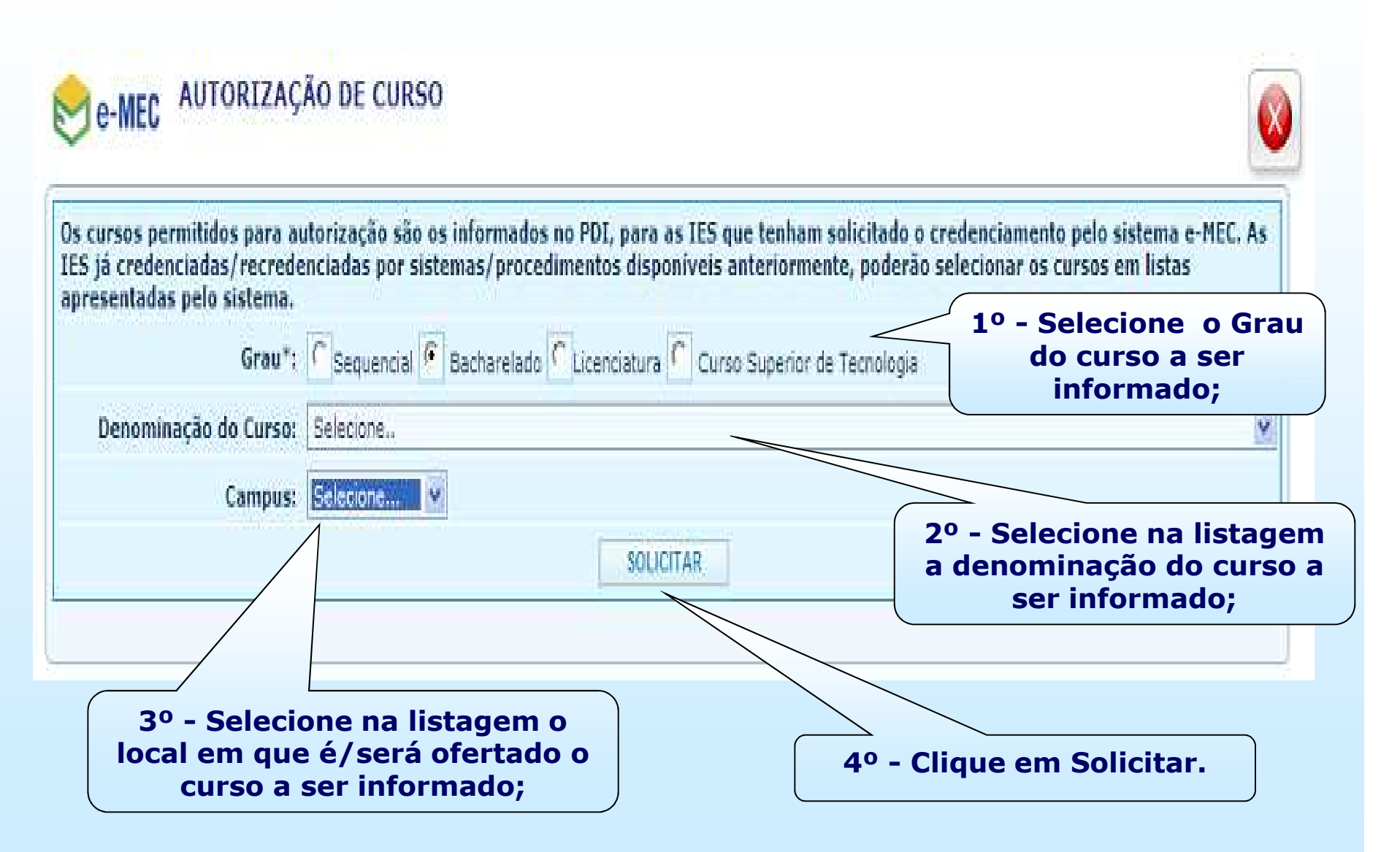

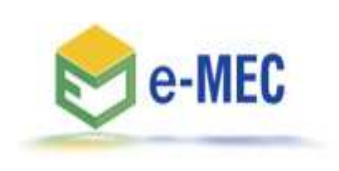

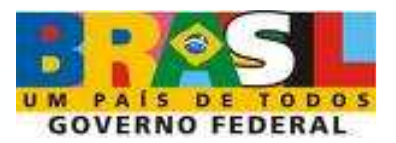

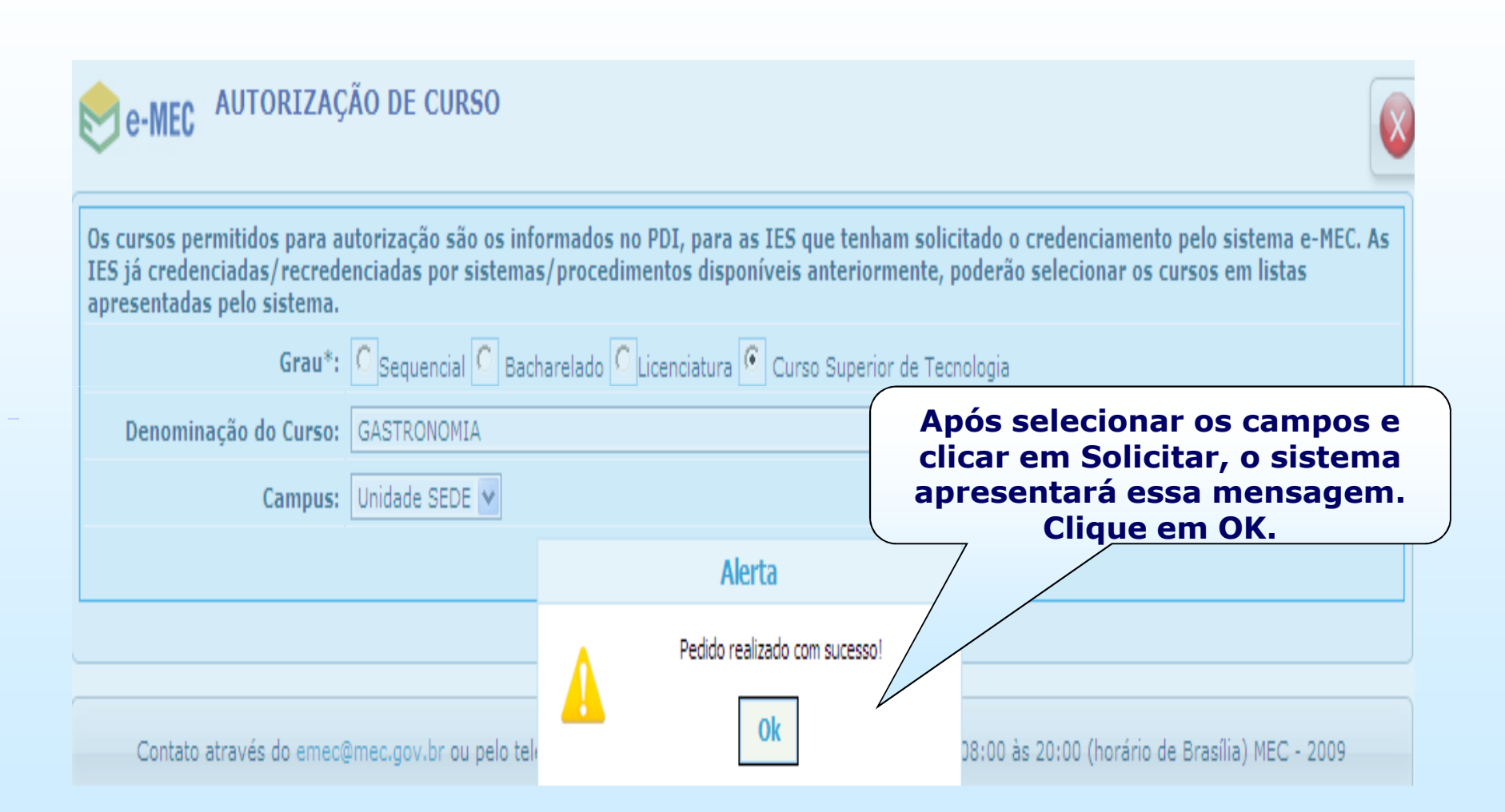

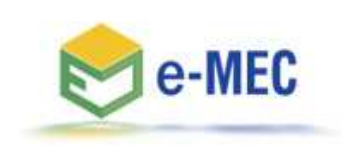

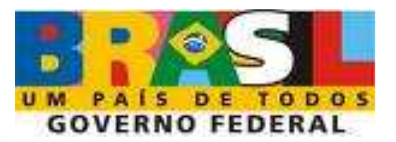

| e-MEC                                         |                                                                       | TESTE43 / Sociedade Teste Ltda<br>Mantida (IES) |
|-----------------------------------------------|-----------------------------------------------------------------------|-------------------------------------------------|
| AUTORIZAÇAO :: 201000000                      |                                                                       | _                                               |
|                                               | Clicando em OK no aviso                                               |                                                 |
| MANTENEDORA                                   | anterior, o sistema<br>disponibilizará essa tela. Clique              |                                                 |
| MANTIDA                                       | aqui para informar os dados                                           |                                                 |
| CORPO DIRIGENTE                               | gerais do curso.                                                      |                                                 |
| • MEMBROS DA CPA - FORMU                      |                                                                       |                                                 |
|                                               |                                                                       |                                                 |
| DETALHAMENTO DO CURSO                         |                                                                       |                                                 |
|                                               |                                                                       |                                                 |
|                                               |                                                                       | FECHAR                                          |
| Contato através do emec@mec.gov.br ou pelo te | lefone (61) 2022-8220, de segunda a sexta-feira das 08:<br>MEC - 2010 | 00 às 20:00 (horário de Brasília)               |
|                                               |                                                                       |                                                 |

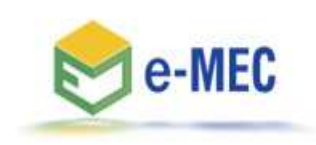

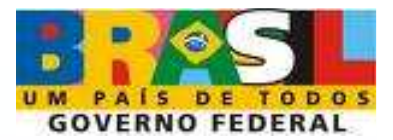

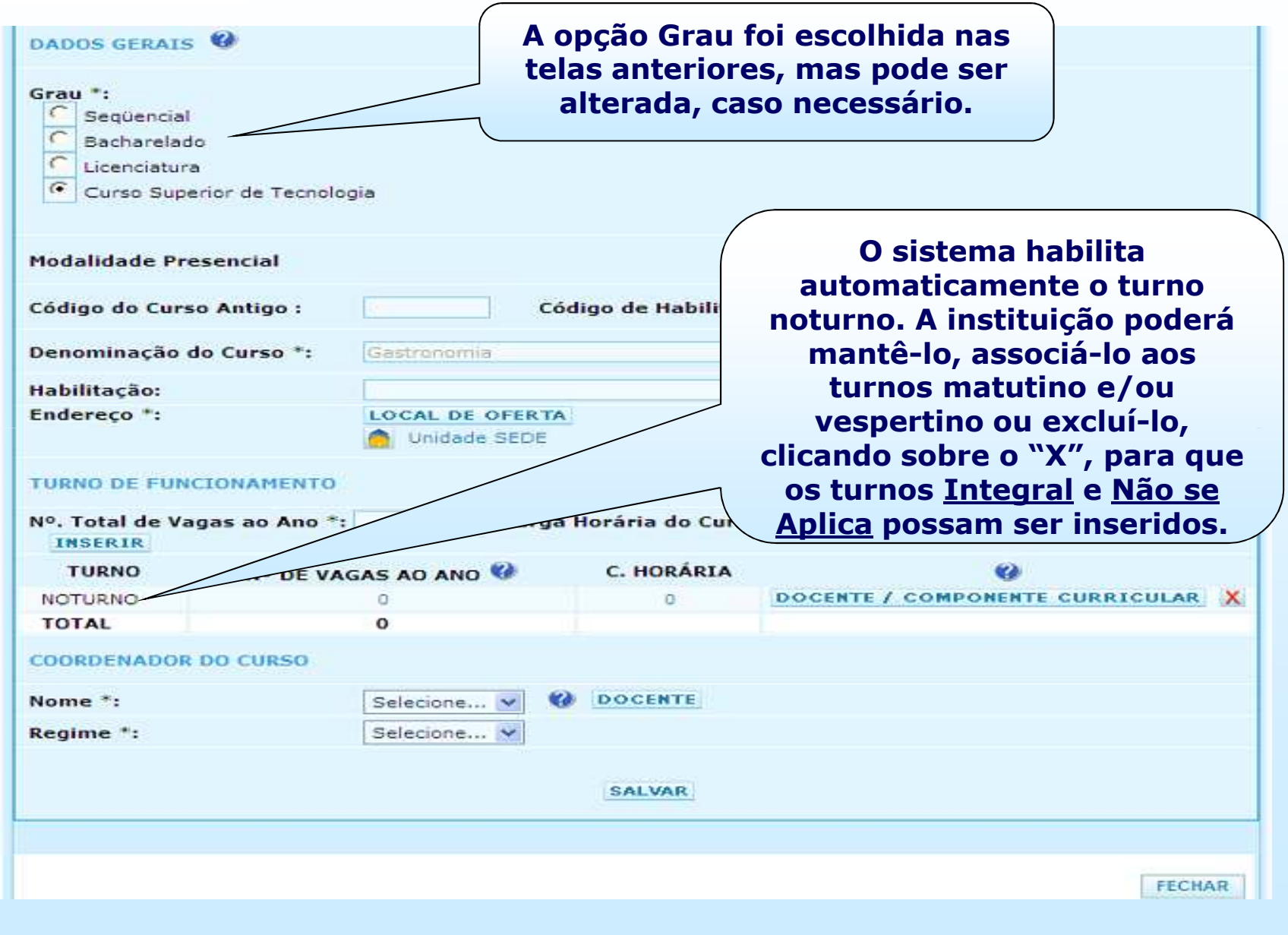

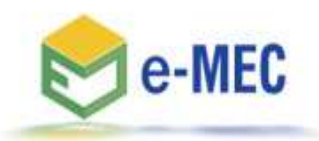

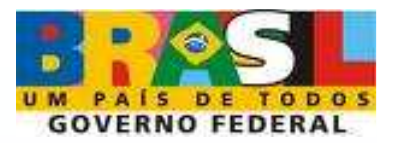

| Grau *:<br>C Seqüencial<br>C Bacharelad<br>C Licenciature<br>C Curso Supe                      | o<br>a<br>erior de Tecnologia                                              |             |                                              | <ul> <li>Para informar o nº de vagas e a<br/>carga horária do curso, clique<br/>sobre o zero e o sistema<br/>permitirá a edição dos dados.</li> <li>Após preencher, clique fora da<br/>caixa numérica e as<br/>informações serão salvas.</li> </ul> |
|------------------------------------------------------------------------------------------------|----------------------------------------------------------------------------|-------------|----------------------------------------------|----------------------------------------------------------------------------------------------------|
| Modalidade Pro                                                                                 | esencial                                                                   |             |                                              |                                                                                                    |
| Código do Curs                                                                                 | o Antigo :                                                                 | Cód         | ligo de Habilitaç                            | că l                                                                                                    |
| Denominação (                                                                                  | do Curso *: Gastro                                                         | nomia       |                                              |                                                                                                    |
| Habilitação:                                                                                   |                                                                            |             |                                              |                                                                                                    |
| Endereço *:                                                                                    |                                                                            | L DE OFERTA |                                              |                                                                                                    |
| TURNO DE FUN                                                                                   | CIONAMENTO                                                                 |             |                                              |                                                                                                    |
|                                                                                                |                                                                            |             |                                              |                                                                                                    |
| Nº. Total de Va<br>INSERIR                                                                     | gas ao Ano *:                                                              | ga          | Horária do Curs                              | so *: Selecione M                                                                                                    |
| Nº. Total de Va<br>INSERIR<br>TURNO                                                            | igas ao Ano *:<br>Nº DE VAGAS AO                                           | no 💞        | Horária do Curs<br>C. HORÁRIA                | o *: Selecione M                                                                                                    |
| Nº. Total de Va<br>INSERIR<br>TURNO<br>NOTURNO                                                 | ngas ao Ano *:<br>Nº DE VAGAS AO                                           | rga I       | Horária do Curs<br>C. HORÁRIA<br>0           |                                                                                                    |
| Nº. Total de Va<br>INSERIR<br>TURNO<br>NOTURNO<br>TOTAL                                        | ngas ao Ano *:<br>Nº DE VAGAS AO<br>O<br>O                                 | no 😵        | Horária do Curs<br>C. HORÁRIA<br>0           | Solociono o coordonador do                                                                                                    |
| Nº. Total de Va<br>INSERIR<br>TURNO<br>NOTURNO<br>TOTAL<br>COORDENADOR                         | ngas ao Ano *:<br>Nº DE VAGAS AO<br>O<br>O<br>DO CURSO                     | no 😵        | Horária do Curs<br>C. HORÁRIA<br>0           | Selecione o coordenador do                                                                                                    |
| Nº. Total de Va<br>INSERIR<br>TURNO<br>NOTURNO<br>TOTAL<br>COORDENADOR<br>Nome *:              | ngas ao Ano *:<br>Nº DE VAGAS AO<br>O<br>O<br>DO CURSO<br>Seleci           | one ⊻ 🧐     | Horária do Curs<br>C. HORÁRIA<br>0           | Selecione o coordenador do<br>curso e seu regime.<br>Lembre-se de que o                                                                                                    |
| N°. Total de Va<br>INSERIR<br>TURNO<br>NOTURNO<br>TOTAL<br>COORDENADOR<br>Nome *:<br>Regime *: | no DE VAGAS AO<br>0<br>0<br>DO CURSO<br>Seleci                             | one V       | Horária do Curs<br>C. HORÁRIA<br>O<br>SALVAR | Selecione o coordenador do<br>curso e seu regime.<br>Lembre-se de que o<br>coordenador somente será<br>listado se antes houver sido<br>cadastrado como docente da                                                                                   |
| N°. Total de Va<br>INSERIR<br>TURNO<br>NOTURNO<br>TOTAL<br>COORDENADOR<br>Nome *:<br>Regime *: | ngas ao Ano *:<br>Nº DE VAGAS AO<br>0<br>0<br>DO CURSO<br>Seleci<br>Seleci | one V       | Horária do Curs<br>C. HORÁRIA<br>O<br>SALVAR | Selecione o coordenador do<br>curso e seu regime.<br>Lembre-se de que o<br>coordenador somente será<br>listado se antes houver sido<br>cadastrado como docente da<br>Instituição.                                                                   |

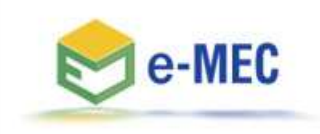

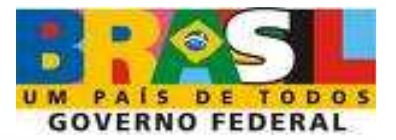

| Grau *:<br>C Sequencial<br>C Bacharelad<br>C Licenciature<br>Curso Supe | o<br>a<br>erior de Tecnologia |              |                             |                          |                            |           |
|-------------------------------------------------------------------------|-------------------------------|--------------|-----------------------------|--------------------------|----------------------------|-----------|
| Modalidade Pro                                                          | esencial                      |              |                             |                          |                            |           |
| Código do Curs                                                          | o Antigo :                    | c            | ódigo de Habilitaç          | ;ão Antigo :             |                            |           |
| Denominação (                                                           | lo Curso *: Gastrono          | mia          |                             |                          |                            |           |
| Habilitação:                                                            |                               |              |                             |                          |                            |           |
| Endereco *:                                                             | LOCAL                         | E OFERT      | A                           |                          |                            |           |
|                                                                         | 🦰 Unida                       | de SEDE      |                             |                          |                            |           |
| TURNO DE FUN                                                            | CIONAMENTO                    |              |                             |                          |                            |           |
| Nº. Total de Va<br>INSERIR                                              | gas ao Ano *:                 | Carga        | a Horária do Curs           | o *:                     | Selecione                  |           |
| TURNO                                                                   | Nº DE VAGAS AO AN             | ю 💔          | C. HORÁRIA                  |                          |                            |           |
| NOTURNO                                                                 | 0                             |              | 0                           | DOCENTE / C              | OMPONENTE CUR              | RICULAR X |
| TOTAL                                                                   | 0                             |              |                             |                          | $\wedge$                   |           |
| COORDENADOR                                                             | DO CURSO                      |              |                             |                          |                            |           |
| Nome *:                                                                 | Selecion                      | 🗸 🚺          | DOCENTE                     |                          |                            |           |
| Regime *:                                                               | Selecion                      | · ¥          |                             | /                        |                            |           |
|                                                                         |                               | Cliqu<br>e a | e aqui para i<br>quantidade | informar o<br>de período | regime letiv<br>s do curso | •         |

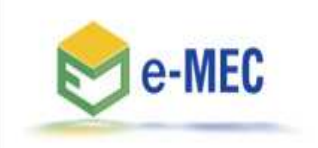

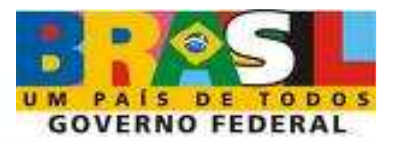

| e-MEC                                  |                                  |                                                                                          |
|----------------------------------------|----------------------------------|------------------------------------------------------------------------------------------|
| ESTRUTURA CURR                         | ICULAR :: NOTURNO                |                                                                                          |
| REGIME LETIVO                          | DOCENTES / TUTORES COMPROMETIDOS | COMPONENTES CURRICULARES                                                                 |
| P <b>eriodicidade :</b> *<br>Semestral | Períodos : *                     | Ø                                                                                        |
| <sup>6</sup> Campos de preenchimen     | to obrigatório.                  | informe a periodicidade,<br>a quantidade de<br>períodos, clique em<br>Salvar e retorne à |

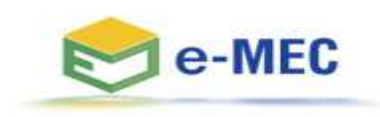

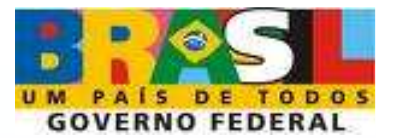

| C Bacharelad<br>C Licenciatur<br>C Curso Sup | do<br>a<br>erior de Tecnologia |                               |                         |                   |                   |
|----------------------------------------------|--------------------------------|-------------------------------|-------------------------|-------------------|-------------------|
| Modalidade Pr                                | esencial                       |                               |                         |                   |                   |
| Código do Cur                                | so Antigo :                    | Có                            | digo de Habilitaç       | ão Antigo :       |                   |
| Denominação                                  | do Curso *: Ga                 | stronomia                     |                         |                   |                   |
| labilitação:                                 |                                |                               |                         |                   |                   |
| Endereço *:                                  |                                | CAL DE OFERTA<br>Unidade SEDE |                         |                   |                   |
| TURNO DE FUN<br>Nº. Total de Va              | ICIONAMENTO<br>agas ao Ano *:  | Carga                         | Horária do Curs         | s*: Se            | ecione 💌          |
| INSERIR                                      |                                |                               |                         |                   | 0                 |
| NOTURNO                                      | Nº DE VAGAS                    | AU ANU V                      | 0                       | DOCENTE / COMPO   | ENTE CURRICULAR X |
| no romino.                                   | 0                              |                               |                         |                   |                   |
| TOTAL                                        | DO CURSO                       |                               |                         |                   |                   |
| COORDENADOR                                  |                                |                               | (desire) (construction) |                   | anfarir tadaa aa  |
| TOTAL<br>COORDENADOR                         | Se                             | lecione 🔽 🧐                   | DOCENTE                 |                   | contern louos os  |
| TOTAL<br>COORDENADOF<br>lome *:<br>Regime *: | Se                             | lecione 💙 🔮                   | DOCENTE                 | Após o<br>dados i | offermados clique |

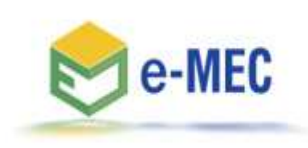

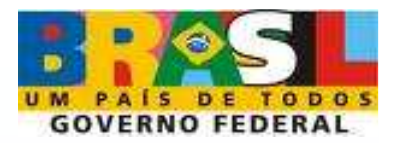

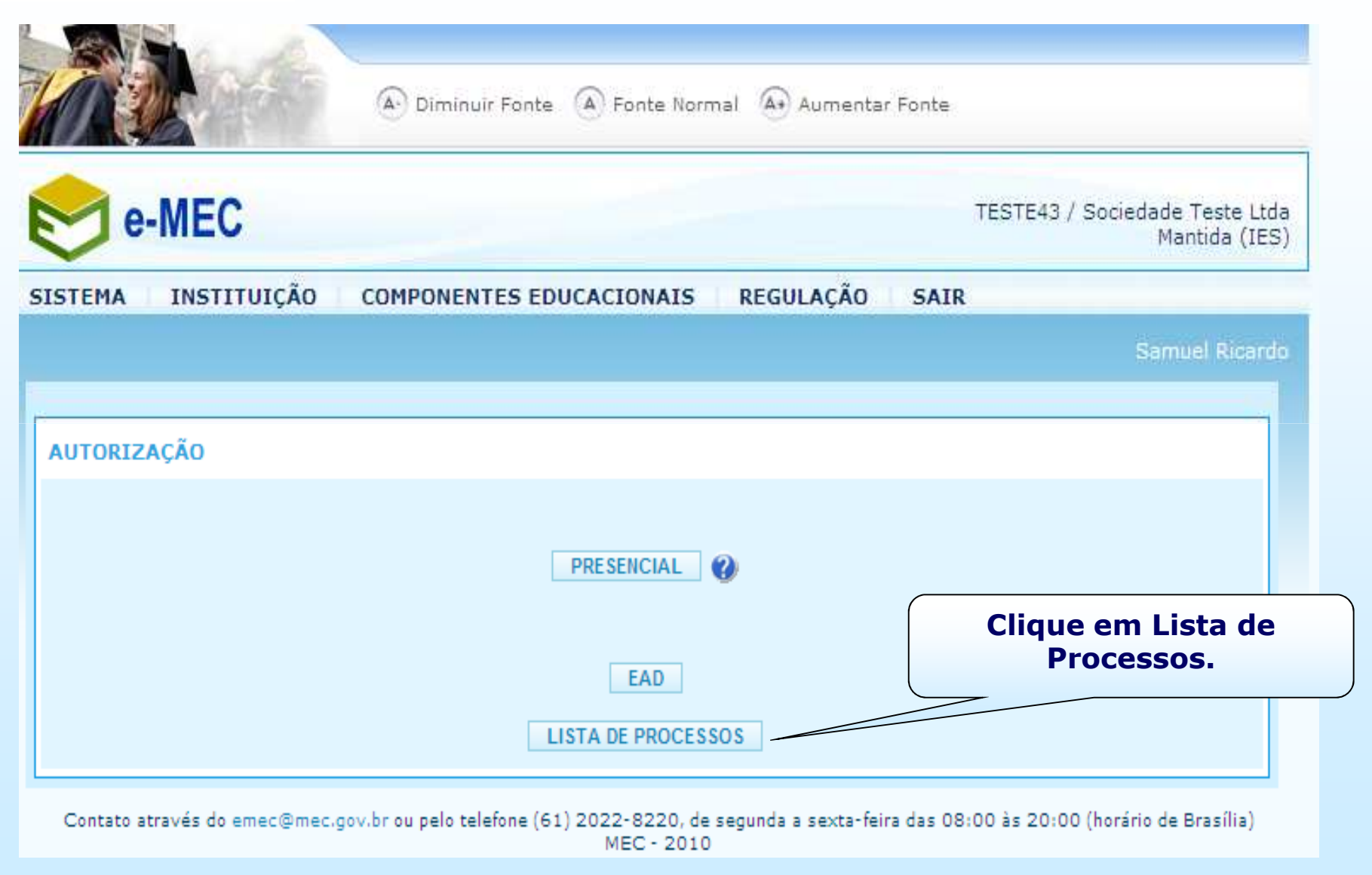

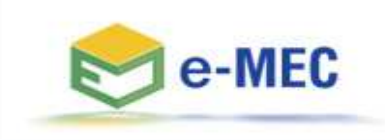

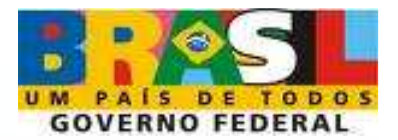

| MA INS                  | TITUIÇÃO COMPONE                                                                       | ENTES EDUCACIONAIS REGULA                      | IÇÃO SAIR                          |
|-------------------------|----------------------------------------------------------------------------------------|------------------------------------------------|------------------------------------|
|                         |                                                                                        |                                                | Samuel Rica                        |
| Т                       | odos os Atos                                                                           | ¥ № e-MEC                                      | Ø FILTRAR                          |
|                         |                                                                                        | PROCESSO                                       | CADASTRADO EM                      |
|                         | Ato: Autorização<br>Situação: Não Protoco<br>Nº e-MEC: 201002474<br>Curso: GASTRONOMI/ | olado<br>I                                     | 23/03/2010 17:43:09                |
| 1º - Se<br>proc<br>list | elecione o<br>esso na<br>tagem                                                         | Para início do Processo<br>INICIAR PROCESSO(S) | 2º - Clique<br>Iniciar<br>Processo |

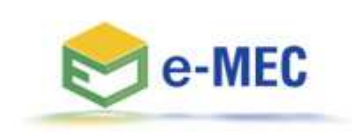

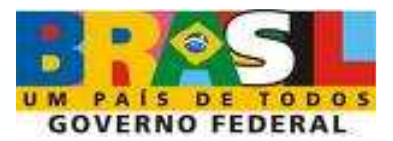

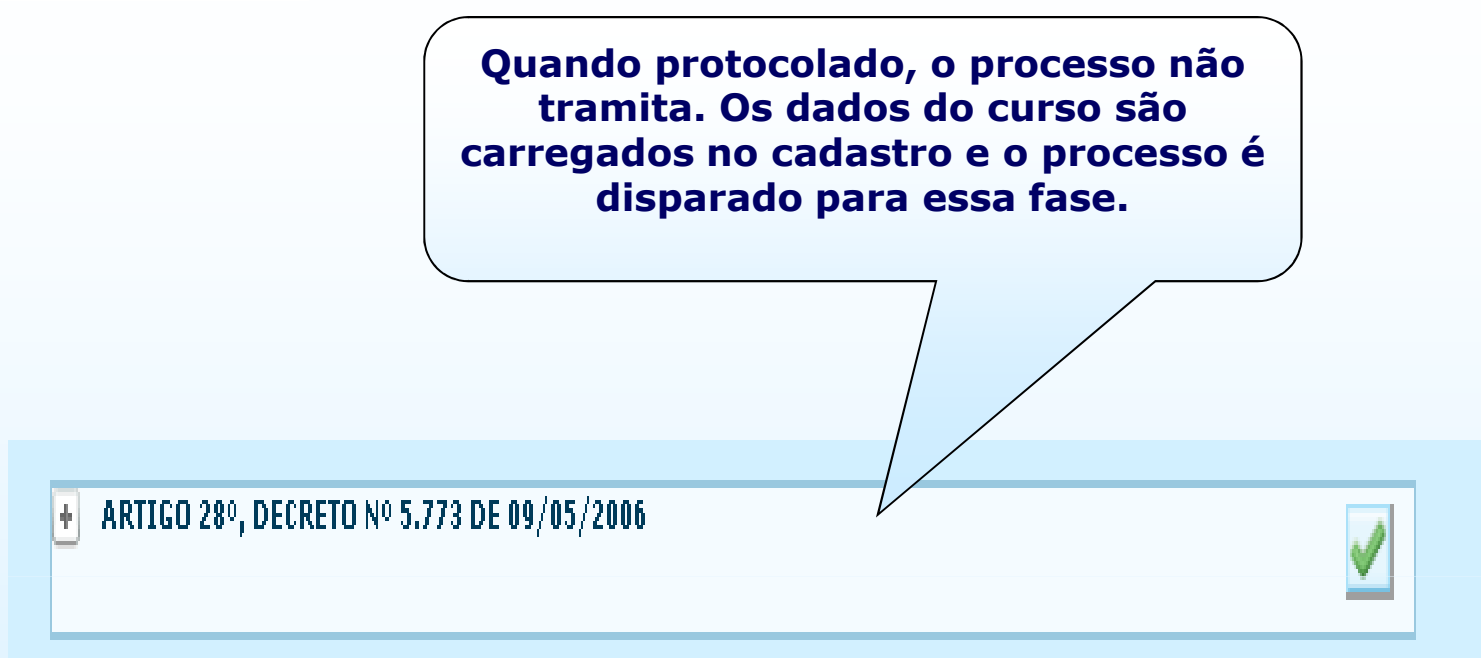

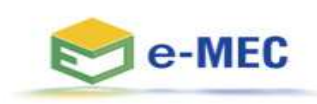

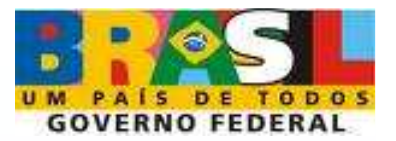

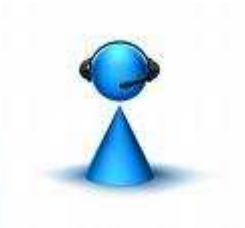

Em caso de dificuldade, entre em contato com o suporte e-MEC, através do número (61) 2022-8220, ou pelo formulário web, disponível no portal MEC:

(http://portal.mec.gov.br/index.php?option=com\_wrap per&view=wrapper&Itemid=17).

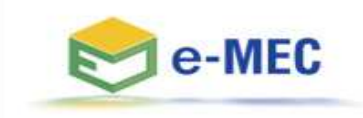

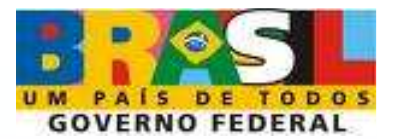

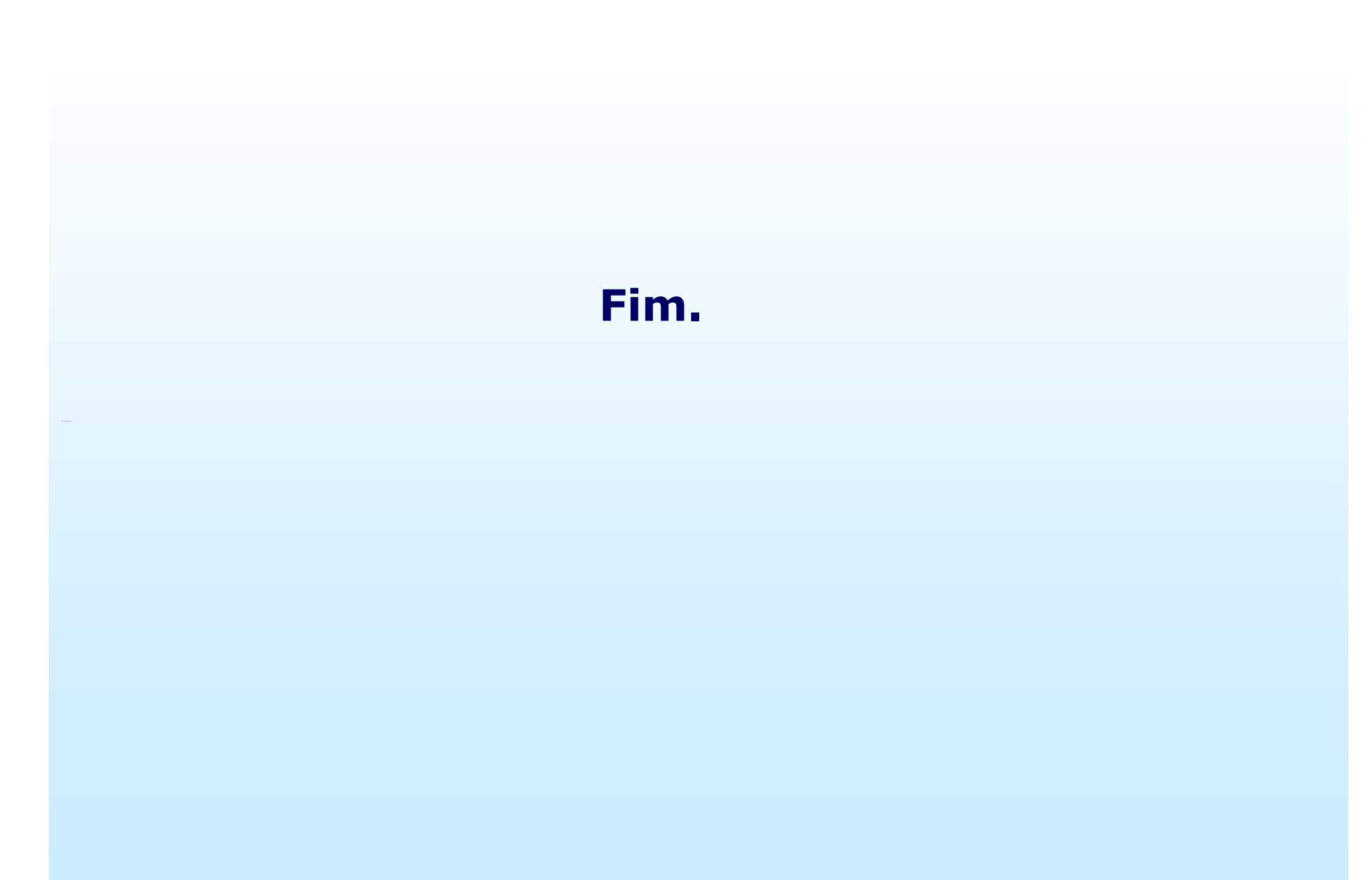